manuale d'installazione ed uso • installation and use manual • installations- und bedienungsanleitung manuel d'installation et d'utilisation • manual de instalación y uso

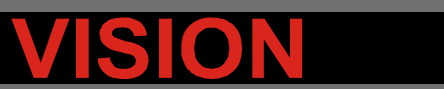

VST 800-1100-1500-2000

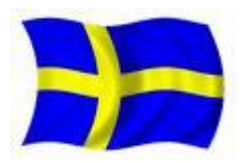

Svensk Manual

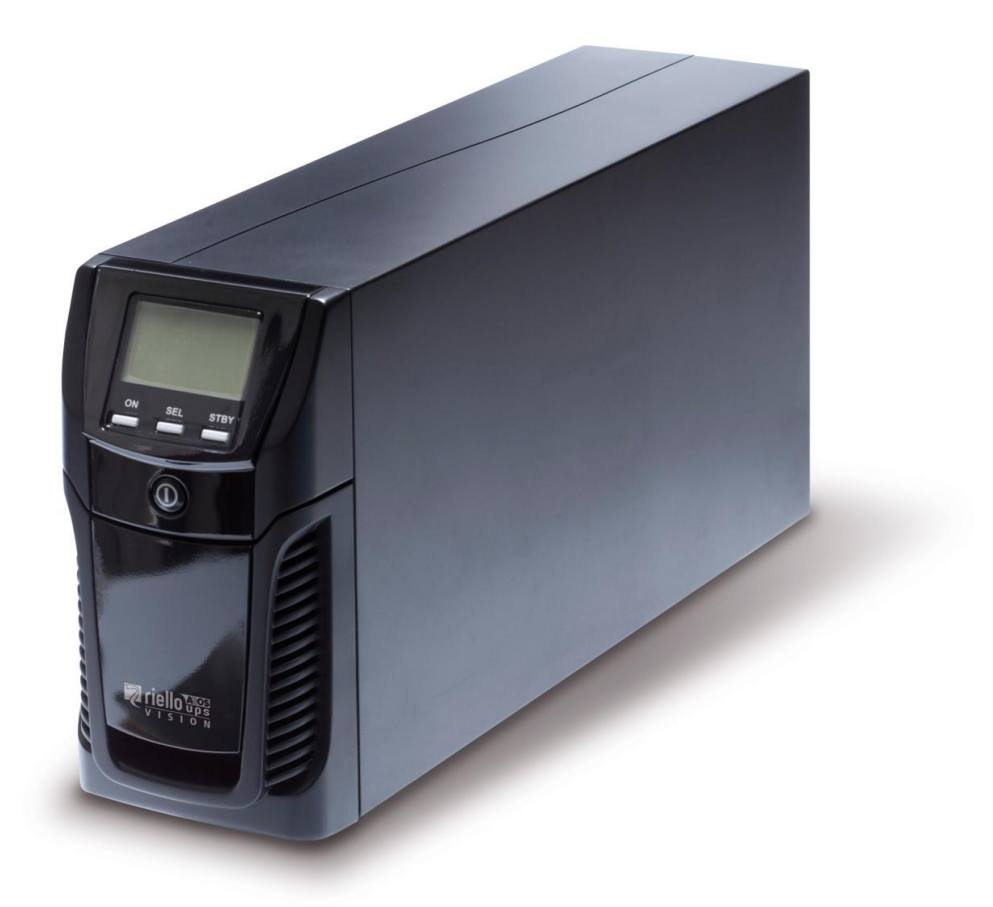

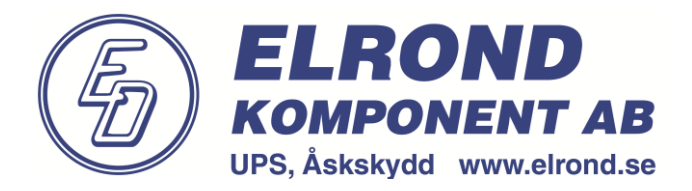

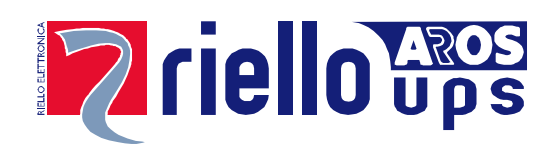

### INTRODUKTION

Gratulerar till ert köp av en **UPS Vision** produkt från **Riello UPS** och **Elrond**. Fler produkter kan hittas hos **www.elrond.se** och **www.riello-ups.com** 

Den UPS som beskrivs i denna manual är en produkt av högsta kvalité som har blivit designad och byggd för att garantera högsta möjliga prestanda.

Denna enhet kan enkelt installeras av en person som har läst denna manual noggrant.

UPS och eventuell batteribox innehåller farlig spänning internt och skall endast servas av kvalificerad personal.

Denna manual innehåller detaljerad information i handhavande och installation av UPS och eventuella batterilådor. För information om handhavande och för att erhålla maximal prestanda, se till att läsa manualen noggrant före installation och spara den sedan för framtida bruk.

## MILJÖHÄNSYN

Under framtagandet av denna produkt ägnar företaget stora resurser att analysera miljöaspekter. Alla våra produkter anammar de mål beskrivna i företagets miljöledningssystem i enlighet med tillämpbara standarder.

Inga farliga material såsom CFCs, HCFCs eller asbest är använda i denna produkt.

Under utvärderingen av förpackningen har valet varit att företrädesvis använda sig av återvunnet material. För korrekt avfallshantering, separera materialen och återvinn enligt nationella och lokala föreskrifter.

| BESKRIVNING       | MATERIAL   |
|-------------------|------------|
| Kartong           | Wellpapp   |
| Inre stötdämpning | Stratocell |
| Skyddspåse        | Polyeten   |
| Tillbehörspåse    | Polyeten   |

## KASSERING AV PRODUKTEN

UPS och batteribox innehåller kretskort och blybatterier som är giftiga och farliga för miljön. När produkten har nått slutet av sin livslängd skall den återvinnas enligt lokala miljöregler.

Kassering av produkten på ett korrekt sätt bidrar till respekt för miljön och människors hälsa.

Vid köp av ny produkt kan Elrond återta den gamla produkten utan kostnad.

© För att göra förbättringar, förbehåller sig tillverkaren rätten att ändra den produkt som beskrivs, när som helst och utan föregående förvarning.

# INNEHÅLLSFÖRTECKNING

| PRESENTATION                               | 4  |
|--------------------------------------------|----|
| UPS UTSEENDE                               | 5  |
| FRONT                                      | 5  |
| BAKSIDA                                    | 6  |
| DISPLAY                                    | 7  |
| INSTALLATION                               | 8  |
| Kontroll av innehåll                       | 8  |
| Installationsmiljö                         | 8  |
| ANVÄNDNING                                 | 9  |
| ANSLUTNING OCH START FÖR FÖRSTA GÅNGEN     | 9  |
| SLÅ PÅ ENHETEN FRÅN NÄT                    | 9  |
| SLÅ PÅ ENHETEN FRÅN BATTERI                | 9  |
| SLÅ IFRÅN ENHETEN                          | 9  |
| DISPLAYMEDDELANDEN                         | 10 |
| UPS STATUSMEDDELANDEN                      | 10 |
| Mätvärdesdisplay                           | 11 |
| Konfigurera Driftläge                      | 12 |
| MÖJLIGA INSTÄLLNINGAR                      | 12 |
| Övriga Funktioner                          | 12 |
| MJUKVARA                                   | 13 |
| MJUKVARA FÖR ÖVERVAKNING OCH PROGRAMMERING | 13 |
| Mjukvara för Konfigurering                 | 13 |
| UPS Konfigurering                          | 14 |
| Kommunikationsportar                       | 15 |
| RS232 κοντακτ                              | 15 |
| Kommunikationsport                         | 15 |
| BATTERIBYTE                                | 16 |
| <u>FELSÖKNING</u>                          | 18 |
| LARMKODER                                  | 20 |
| FEL                                        | 20 |
| Lock (Blockering)                          | 21 |
| TEKNISKA DATA                              | 22 |

VISION -serien (VST) är den idealiska lösningen för avancerade användare som kräver hög säkerhet och flexibilitet från sitt backup-system. VST är det bästa skyddet som finns tillgängligt för nätverksenheter, servrar och konventionella lagringssystem.

VISION -serien är en serie UPS som utnyttjar den allra senaste Line Interaktiva teknik med sinusutspänning. Denna teknik möjliggör hög effektivitet och minskad energiförbrukning, samtidigt garantera en hög nivå av skydd mot störningar från elnätet.

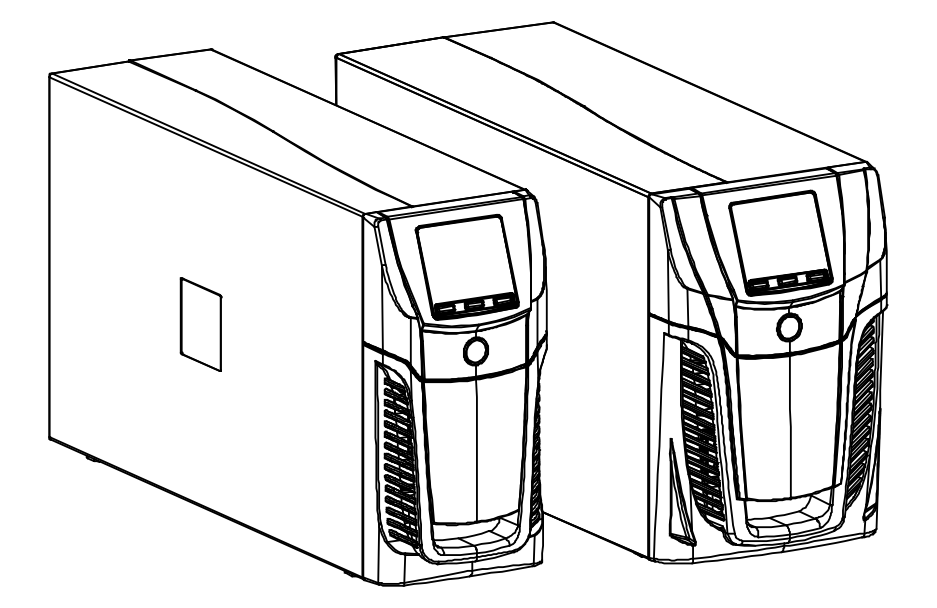

# **UPS UTSEENDE**

### FRONT

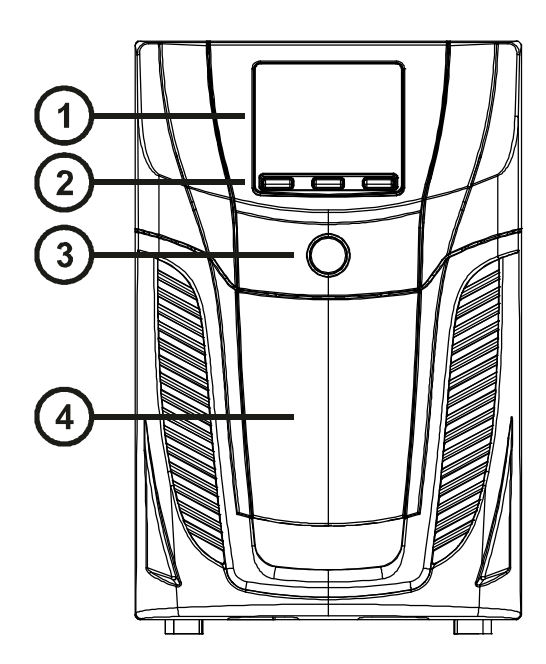

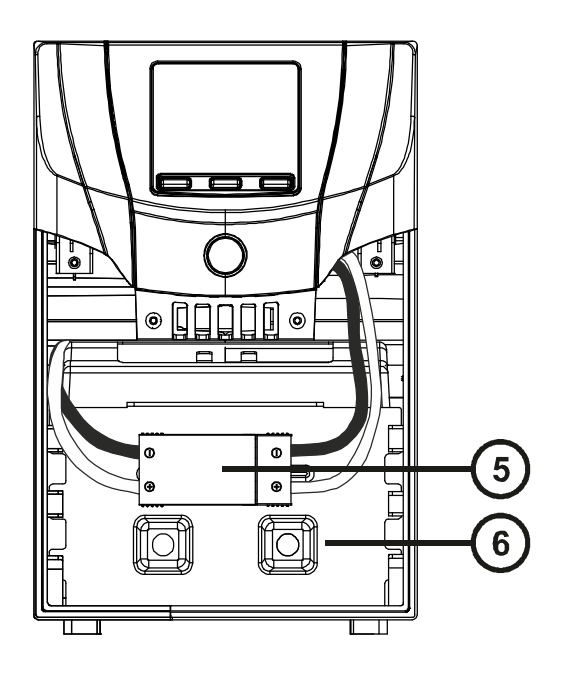

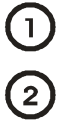

Display

3

ON/OFF knapp

Multifunktionsknappar

4

5

6

Lucka för internt batteri

Löstagbar frontpanel

Batterikontakt

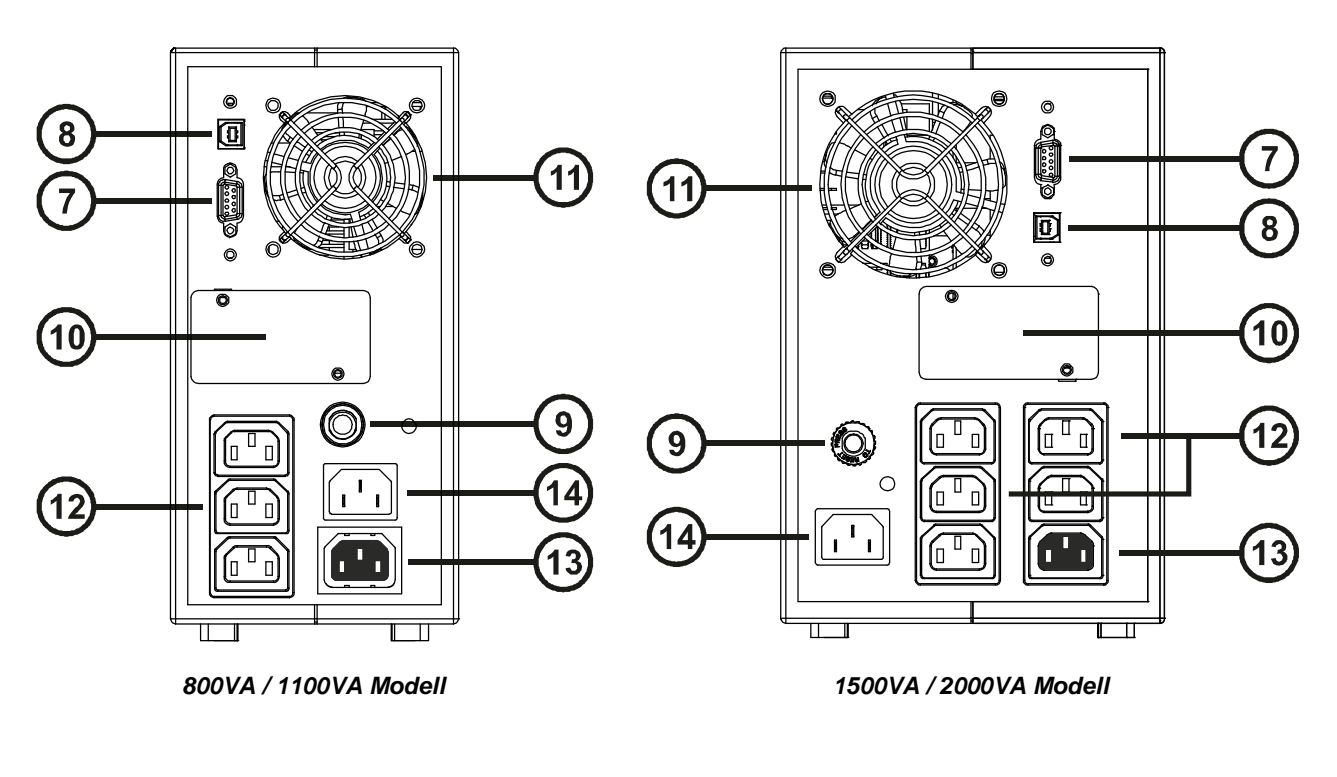

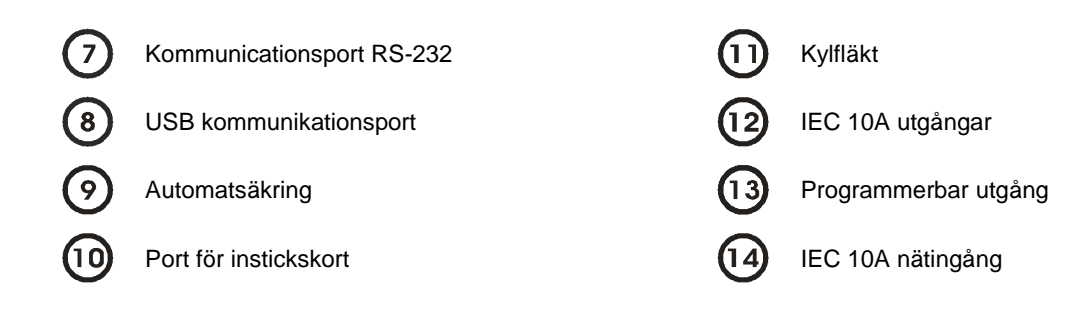

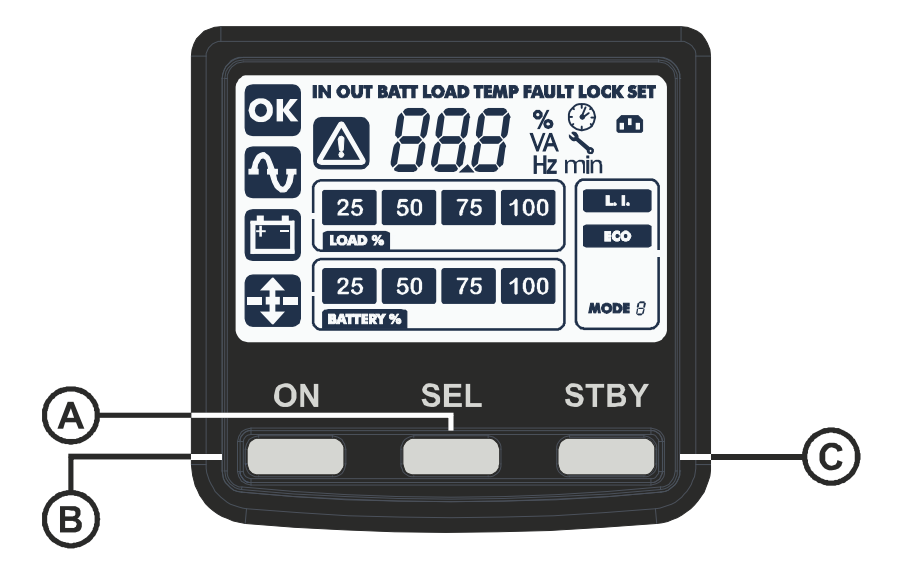

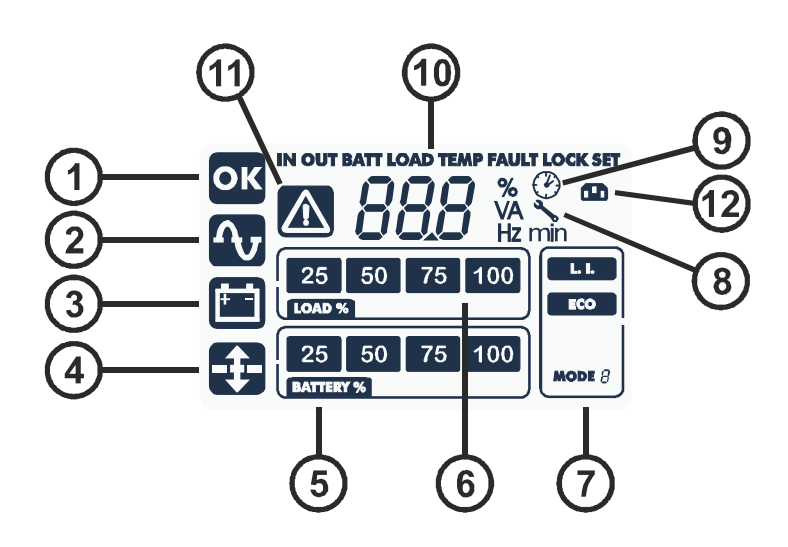

- $(\mathbf{A})$ "SEL" knapp (stega i menyer) (6) Lastindikator **B**  $(\mathbf{7})$ "ON" knapp Konfigurering driftsläge  $\bigcirc$ 8 "STAND-BY" knapp Service krävs  $(\mathbf{1})$ (9) Normal operation Timer (2) (10)Nätdrift Område för mätpunkter 3 (11)Batteridrift Stand-by / alarm EnergyShare / Styrbar (4) (12) Spänningsreglering aktiv utgång
- **5** Batteriladdningsindikator

## KONTROLL AV INNEHÅLL

Kontrollera att följande artiklar medföljer:

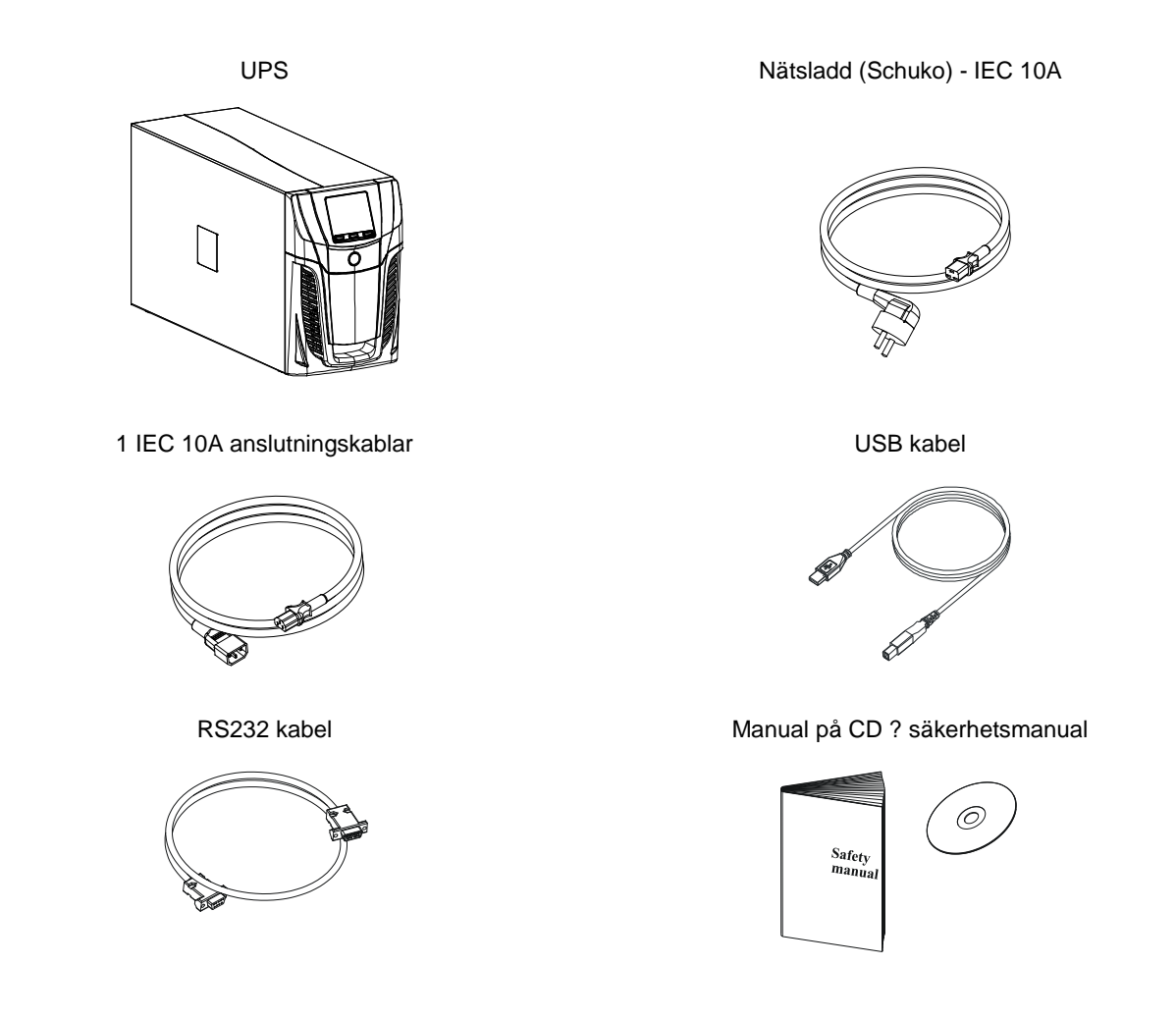

## INSTALLATIONSMILJÖ

UPS och batterilådan måste installeras i ventilerade, rena miljöer som är skyddade från dåligt väder. Den relativa luftfuktigheten i miljön får inte överstiga de högsta värden som anges i tekniska data. Omgivningstemperaturen, vid UPS i drift, måste hållas mellan 0 och 40 °C, och UPS får inte placeras på platser som utsätts för direkt solljus eller varm luft.

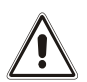

Den rekommenderade driftstemperaturen för UPS och batterier är mellan 15 and 25°C. Livslängden för batterierna är 4-5 år vid en genomsnittlig omgivningstemperatur på 20°C. Om omgivningstemperaturen höjs till 30°C kommer livslängden att halveras.

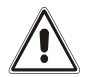

Detta är en produkt I kategori C2. I hemmiljö kan enheten i vissa fall orsaka radiostörningar vilket kan kräva åtgärder av användaren.

## ANSLUTNING OCH START FÖR FÖRSTA GÅNGEN

- 1) Kontrollera att att den elektriska installationen före UPSen är skyddad mot överbelastning och kortslutning. Det rekommenderas att säkringen är på 10 eller 16 A typ B eller C (beroende på ansluten enhet.
- 2) Anslut UPSen med den medföljande nätkabeln.
- 3) Tryck på den runda ON/OFF knappen på fronten.
- 4) Efter några sekunder tänds displayen, summern ljuder kort, och figuren börjar blinka. UPSen är nu i Stand-By läge: Strömförbrukningen är minimal, kommunikationskretsar och övervakning är aktiva. Batteriladdningen är på.
- 5) Kontrollera vilket driftläge som är valt på UPSens display och ändra vid behov; se "inställning av driftläge sid X". För avancerade inställningar kör programmet UPSTools som kan laddas ner från **www.riello-ups.com.**

### SLÅ PÅ ENHETEN FRÅN NÄT

- 6) Tryck på "ON" knappen i en sekund. Samtliga symboler kommer då at lysa upp på displayen och en kort summerton hörs.
- 7) Anslut er utrustning till UPSen.

Vid första start enbart: Efter 30 sekunder, kontrollera att UPSen fungerar korrekt:

- 1) Simulera ett nätavbrott genom att dra ut nätsladden.
- 2) Lasten skall fortfarande strömförsörjas, symbolen 🖾 skall lysa och det skall höras ett larm var fjärde sekund.
- 3) När nätsladden åter ansluts skall UPSen automatiskt övergå till normal nätdrift.

#### SLÅ PÅ ENHETEN FRÅN BATTERI

- 1) Tryck på ON/OFF knappen.
- 2) Håll inne knappen "ON" i minst 5 sekunder. Alla symboler skall lysa upp i 1 sekund.
- 3) Slå på utrustningen som är ansluten till er UPS.
- 4) Efter användning, se till att återuppladda batteriet snarast.

### SLÅ IFRÅN ENHETEN

För att stänga av enheten , tryck på knapp "STBY" i minst 2 sekunder. UPSen övergår i stand-by läge och utspänningen bryts och symbolen 🔊 börjar blinka:

1) Om nätspänning fortfarande är ansluten till enheten skall även den runda ON/OFF knappen slås ifrån för att stänga av UPSen helt.

## DISPLAYMEDDELANDEN

Detta kapitel beskriver hur informationen visas på displayen.

#### **UPS** STATUSMEDDELANDEN

| SYMBOL                    | STATUS      | BESKRIVNING                                                                                                    |  |  |  |
|---------------------------|-------------|----------------------------------------------------------------------------------------------------|--|--|--|
|                           | Fast sken   | Indikerar ett fel                                                                                                    |  |  |  |
|                           | Blinkande   | UPSen är i stand-by                                                                                                    |  |  |  |
| ОК                        | Fast sken   | Normal drift                                                                                                    |  |  |  |
| ſ                         | Fast sken   | UPSen matas från nätspänning                                                                                                    |  |  |  |
|                           | Fast sken   | UPSen matas från batteriet. I detta läge avger även UPSen ett akustiskt larm var 4:e sekund.                                             |  |  |  |
|                           | Blinkande   | Förvarning om lågt batteri. Indikerar att batteriets kapacitet är nästan slut. I detta läge ljuder summern varje sekund.                 |  |  |  |
| - <b>‡</b> -              | Fast sken   | Automatisk spänningsreglering är aktiverad.                                                                                              |  |  |  |
| 25 50 75 100<br>BATTERY % | Stegvis     | Visar den uppskattade batterikapaciteten.                                                                                                |  |  |  |
| 25 50 75 100<br>LOAD %    | Stegvis     | Visar hur mycket last som UPSen belastas med jämfört med nominell uteffekt.                                                              |  |  |  |
| 2                         | Blinkande   | Service krävs. Kontakta Elrond.                                                                                                    |  |  |  |
|                           | Fast sken   | Indikerar att den programmerbara timern är aktiv (programmerbar On och Off).<br>Timern kan ställas in med hjälp av medföljande mjukvara. |  |  |  |
|                           | Blinkande   | 1 minut tills UPSen slås på, eller 3 minuter tills den slås av.                                                                          |  |  |  |
|                           | l vser ei * | "EnergyShare" utgången är inte programmerad (alltid på)                                                                                  |  |  |  |
|                           | Fast sken*  | Energyshare utgången är konfigurerad med mjukvaran men utgången<br>har spänning för tillfället.                                          |  |  |  |
|                           | Blinkande * | Den programmerade händelsen har inträffat. "Energy share"-utgången har stängts av.                                                       |  |  |  |

\* För fler detaljer hur man konfigurerar "EnergyShare sockets" se avsnitt "Extra möjligheter" sid X"

#### MÄTVÄRDESDISPLAY

LCD displayen i fronten kan visa en mängd viktig information. Som standardvärde visas inspänningen till enheten. För att visa ett annat mätvärde, tryck på knapp "SEL" tills det önskade värdet kommer fram. I händelse av fel/larm (FAULT) eller lock (LOCK), kommer displayen automatiskt att visa typ och kod på tillhörande larm.

Några exempel visas nedan:

| VÄRDE (exempel) <sup>(1)</sup> BESKRIVNING |                                                           | VÄRDE (exempel) <sup>(1)</sup> | BESKRIVNING                                        |
|--------------------------------------------|-----------------------------------------------------------|--------------------------------|----------------------------------------------------|
|                                            |                                                           |                                |                                                    |
|                                            | Nätspänning                                               | BATT 80 %                      | Batterikapacitet i %                               |
|                                            |                                                           | <br>                           |                                                    |
| Nätfrekvens                                |                                                           | BATT B2 V                      | Batterispänning                                    |
|                                            |                                                           |                                |                                                    |
|                                            | UPSens utspänning                                         | LOAD %                         | Ansluten belastning i %                            |
|                                            |                                                           |                                |                                                    |
| Utfrekvens                                 |                                                           |                                | Utsröm                                             |
|                                            |                                                           | <br>                           |                                                    |
| Kvarvarande batteritid<br>aktuell last     |                                                           | 55°                            | Intern temperatur                                  |
|                                            |                                                           |                                |                                                    |
| FOZ                                        | Fel / Larm <sup>(2)</sup> :<br>Tillhörande larmkod visas. | LSZ                            | Låsning <sup>(2)</sup> :<br>Tillhörande kod visas. |

<sup>(1)</sup> Värdena som visas är bara exempel.

<sup>(2)</sup> Fel eller Lock koder kan bara visas om de är aktiva (om fel finns).

## Konfigurera Driftläge

Området längst till höger i displayen visar i vilket driftläge UPSen är programmerad att arbeta i. Önskat läge kan programmeras in direkt via displayen.

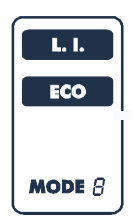

#### TILLVÄGAGÅNGSSÄTT:

- För att komma in i programmeringsläge, tryck på "SEL" knappen i minst 3 sekunder.
- Symbolen för det driftläge som UPSen för tillfället är ställd i lyser.
- För att ändra till ett annat läge, tryck på "ON" knappen.
- För att bekräfta ditt val, tryck på "SEL" knappen i minst 3 sekunder.

#### MÖJLIGA INSTÄLLNINGAR

UPSen är konstruerad att arbeta i olika driftlägen:

- L.I. Line Interactive, Normalläge
- ECO Ett läge som förbrukar minimalt med energy och därför är mest effektiv.

Genom att använda programvaran UPS Tools är det möjligt att ytterligare modifiera vissa parametrar.

www.riello-ups.com

#### ÖVRIGA FUNKTIONER

#### MODE "BATTERY SWAP"

Läget "battery swap" kan användas vid batteribyte under drift. UPSen försörjer hela tiden utgången med spänning. Lasten är dock i detta läge inte skyddad vid nätavbrott.

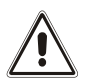

<u>OBSERVERA</u>: FÖR MAXIMAL SÄKERHET REKOMMENDERAS ISTÄLLET ATT UPSEN STÄNGS AV VID BATTERIBYTE.

För att tvinga in UPSen i "battery swap" läge, tryck på ON och SEL knapparna I minst 4 sekunder. Koden "C02" kan ses i displayen.

För att återgå till normal drift, tryck återigen på ON och SEL knapparna i minst 4 sekunder.

#### PROGRAMMERBARA UTGÅNGAR (EnergyShare)

De programmerbara utgångarna (EnergyShare) är utgångar som kan programmeras att automatiskt stängas av under vissa förutsättningar.

Händelserna som kan väljas kan programmeras med hjälp av programvaran **UPS tools**. T.ex. kan man välja att stänga av denna utgång efter en viss tids strömavbrott, varning vid låg batterispänning eller om överbelastning sker.

Typiskt användningsområde kan vara att stänga av en bildskärm efter en viss tid för att ge längre reservtid åt viktigare last.

Som standard är dessa utgångar inte konfigurerade och fungerar därför på samma sätt som de vanliga utgångarna.

Antalet programmerbara utgångar varierar beroende på UPSens storlek, men kan härledas genom en avvikande färg på dessa.

## MJUKVARA

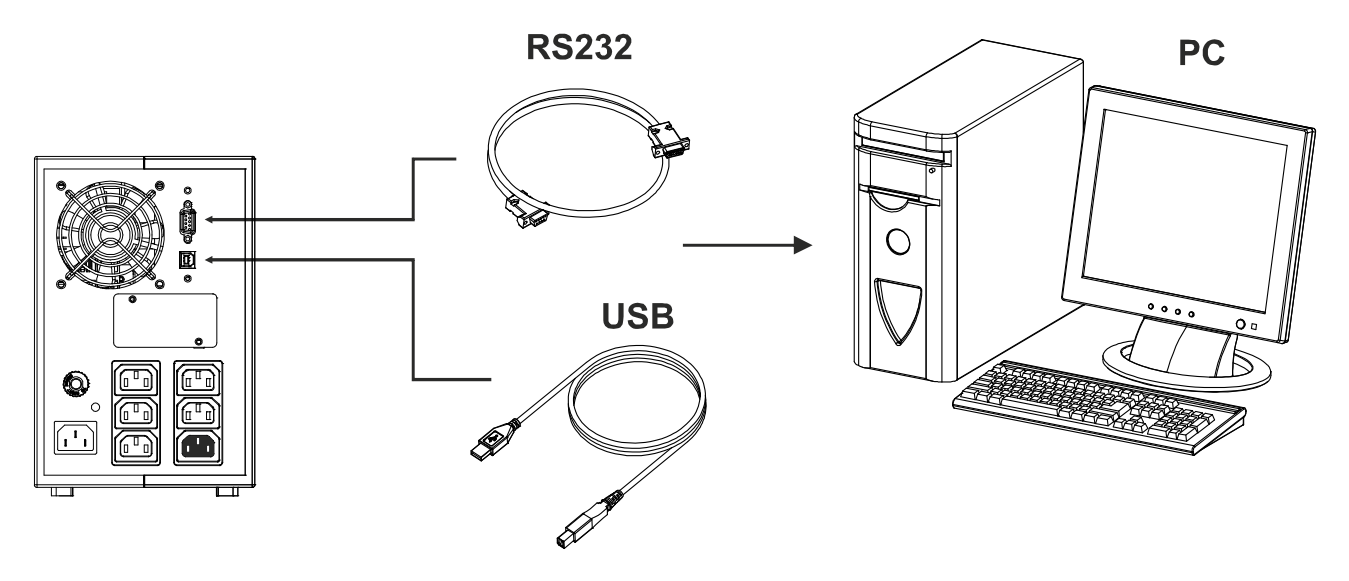

### MJUKVARA FÖR ÖVERVAKNING OCH PROGRAMMERING

Mjukvaran **PowerShield<sup>3</sup>** ger en smidig och intuitiv övervakning som visar den viktigaste informationen såsom in- och utspänning, belastning, och batterikapacitet.

Programvaran kan också stänga av PC/server på ett kontrollerat sätt, skicka larm via e-mail och nätverksmeddelanden automatiskt vid vissa programmerbara händelser.

#### INSTALLATION AV MJUKVARAN

- 1) Anslut medföljande USB-kabel mellan UPS och PC.
- 2) Ladda ner programvaran från hemsidan: **www.riello-ups.com** och välj det operativsystem som önskas.
- 3) Följ installationsinstruktionerna.
- 4) För detaljerad information om mjukvaran, läs manualen som kan laddas ner från www.riello-ups.com.

#### MJUKVARA FÖR KONFIGURERING

Mjukvaran **UPStools** tillåter användaren att konfigurera vissa funktioner och se status på UPSen via USB eller RS232 anslutning.

#### INSTALLATION AV MJUKVARAN

- 1) Anslut medföljande USB-kabel mellan UPS och PC.
- 2) Följ installationsinstruktionerna.
- 3) För detaljerad information om mjukvaran, läs manualen som kan laddas ner från www.riello-ups.com.

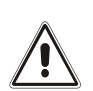

#### OBSERVERA:

Man kan bara använda en kommunikationsport åt gången, antingen USB eller RS232. Det rekommenderas att använda en kabel kortare än 3 meter vid USB-kommunikation. Det finns möjlighet till ytterligare kommunikationsmöjligheter med hjälp av extra kort som isättes i den speciella kortplatsen.

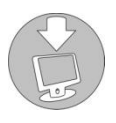

För att alltid använda den senaste programvaran eller att hitta andra tillbehör till er UPS, konsultera hemsidan www.riello-ups.com.

# **UPS KONFIGURERING**

Tabellen nedan visar de möjliga inställningar som användaren kan välja för att anpassa sin UPS för de behov som finns. Det är möjligt att utföra dessa ändringar med programvaran **UPStools**. <u>www.riello-ups.com</u>

| FUNKTION                                                              | BESKRIVNING                                                                                 | STANDARDVÄRDE              | MÖJLIGA INSTÄLLNINGAR                                                                                                    |  |  |  |
|-----------------------------------------------------------------------|---------------------------------------------------------------------------------------------|----------------------------|----------------------------------------------------------------------------------------------------|--|--|--|
| Utfrekvens                                                            | Väljer nominell infrekvens.                                                                 | Auto                       | <ul> <li>50 Hz</li> <li>60 Hz</li> <li>Auto: Enheten känner automatiskt av infrekvensen</li> </ul>                                                                                                    |  |  |  |
| Utspänning                                                            | Väljer nominell utspänning.                                                                 | 230V                       | 220 - 240 i 1V steg                                                                                                    |  |  |  |
| Driftläge                                                             | Väljer önskat driftläge                                                                     | L.I.                       | <ul><li>L.I. (Line Interactive)</li><li>ECO</li></ul>                                                                                                    |  |  |  |
| Automatisk<br>avstängning om<br>batterikapaciteten<br>är mindre än 5% | UPSen stänger av sig själv<br>om batterikapaciteten är<br>mindre än 5%                      | Disabled<br>(ej inkopplad) | <ul><li>Enabled (funktionen inkopplad)</li><li>Disabled (funktionen ej inkopplad)</li></ul>                                                                                                    |  |  |  |
| Reservtidsgräns                                                       | Max tid vid batteridrift                                                                    | Disabled                   | <ul> <li>Disabled (100% batteriurladdning)</li> <li>(1 - 65000) sek i 1 sek steg.</li> </ul>                                                                                                    |  |  |  |
| Varning<br>Lågt batteri                                               | Beräknad kvarvarande<br>reservtid vid lågt batterilarm.                                     | 3 min                      | (1 - 255) min. i 1 min steg.                                                                                                    |  |  |  |
| Automatiskt<br>Batteritest                                            | Tidsintervall mellan<br>automatiskt batteritest.                                            | 40 timmar                  | <ul> <li>Disabled</li> <li>(1 - 1000) t i 1 tim steg.</li> </ul>                                                                                                    |  |  |  |
| Maximal<br>laddningsnivå                                              | Väljer överladdningsnivå.                                                                   | Disabled                   | <ul> <li>Disabled</li> <li>(0 - 103) % i 1% steg.</li> </ul>                                                                                                    |  |  |  |
| EnergyShare                                                           | Väljer hur de styrbara<br>utgångarna skall arbeta.                                          | Alltid spänning            | <ul> <li>Alltid anslutna</li> <li>Nedkoppling av de styrbara utgångarna<br/>efter X antal sekunder i batteridrift.</li> <li>Avstängning av de styrbara utgångarna<br/>efter X antal sekunder efter lågt batterilarm.</li> <li> (se UPStools manual)</li> </ul> |  |  |  |
| Infrekvensområde                                                      | Väljer ett infrekvensområde<br>där UPSen arbetar normalt<br>utan att övergå i batteridrift. | ± 5%                       | (±3 - ±10) % i 1% steg                                                                                                    |  |  |  |
| Startfördröjning                                                      | Startfördröjning då<br>nätspänningen kommer<br>tillbaka efter ett avbrott.                  | 5 sek.                     | <ul> <li>Disabled</li> <li>(1 - 255) sek. i 1 sek steg</li> </ul>                                                                                                    |  |  |  |
| Fjärrstyrning<br>On/Off                                               | Väljer fjärrstyrning enligt<br>inkoppling i RS-232<br>kontakten.                            | Disabled                   | <ul> <li>Disabled</li> <li>Remote ON</li> <li>Remote OFF</li> <li>Remote ON/OFF</li> </ul>                                                                                                    |  |  |  |

## KOMMUNIKATIONSPORTAR

På baksidan av UPSen kan följande kommunikationsportar hittas:

- RS232 anslutning
- USB anslutning
- Port för extra kommunikationskort som t.ex. Larmreläkort, SNMP-kort för nätverksövervakning mm.

### RS232 KONTAKT

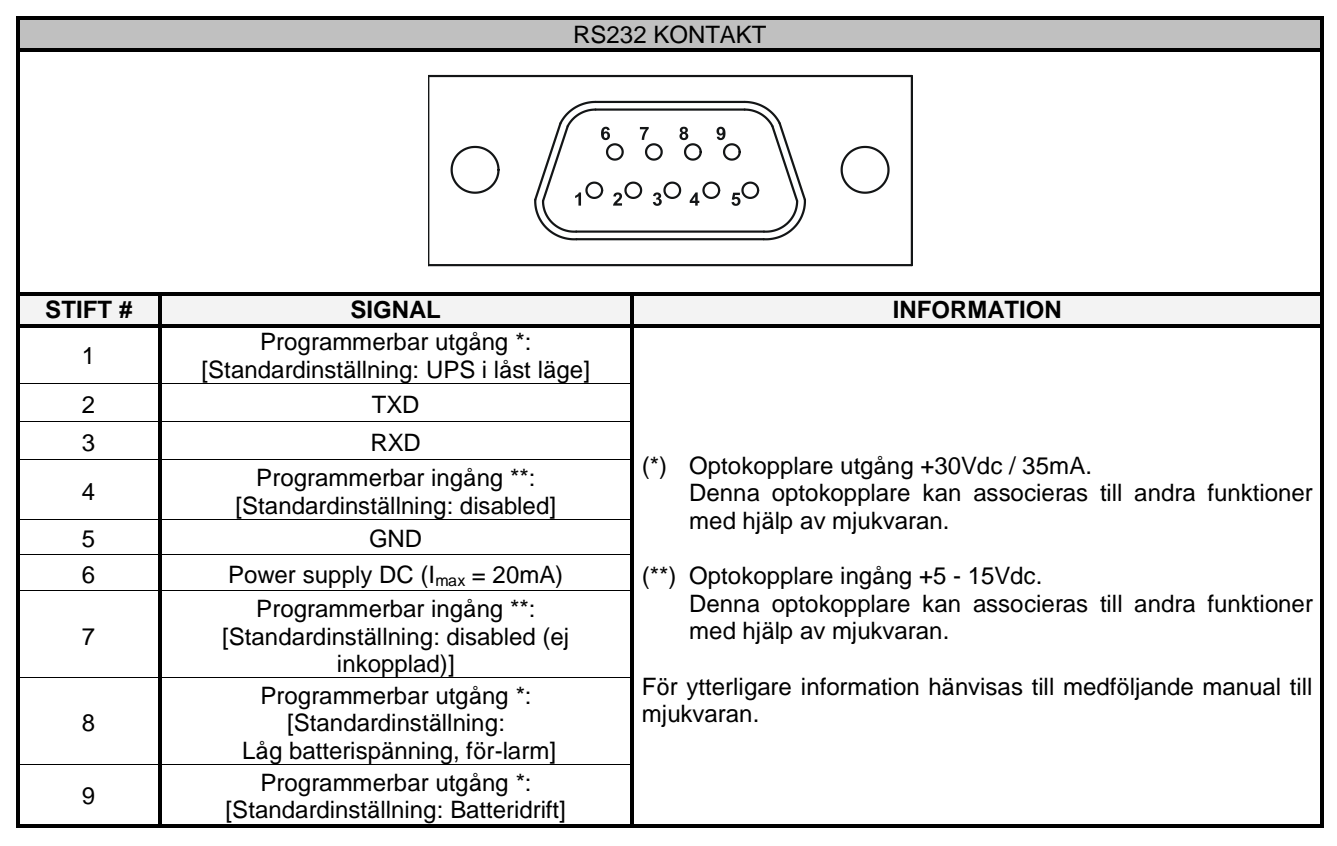

#### KOMMUNIKATIONSPORT

UPSen är försedd med en kortplats för extra kommunikationskort.

Några exempel:

- Larmreläkort
- SNMP-kort för nätverksövervakning
- PROFIBUS-protokollkonverterare
- JBUS/MODBUS-kort
- Extra USB/RS232-kort

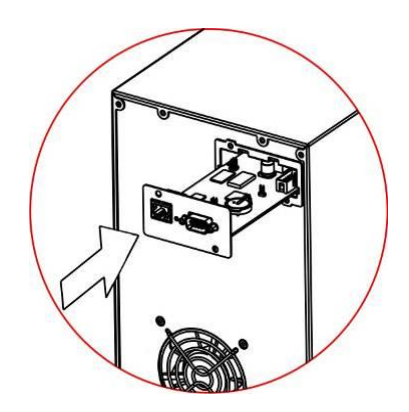

För att kontrollera vilka kort som finns, konsultera hemsidan <u>www.riello-ups.com</u> eller kontakta Elrond.

VST

## BATTERIBYTE

UPSen är försedd med ett batteripaket som kan bytas ut på ett säkert sätt under drift (hot swap).

- NÄR BATTERIERNA ÄR UTTAGNA SÅ ÄR INTE LASTEN SKYDDAD MOT NÄTAVBROTT.
- BATTERIPAKETET ÄR TUNGT. IAKTAG FÖRSIKTIGHET VID HANTERINGEN.
- FÖR MAXIMAL SÄKERHET BÖR BATTERIERNA BYTAS I HELT SPÄNNINGSLÖST TILLSTÅND.
- 1. Ställ in UPSen i läge "battery swap" genom att trycka på ON och SEL knapparna i minst 4 sekunder. Displayen kommer att visa "C02" I detta läge matas lasten direkt från nätet.

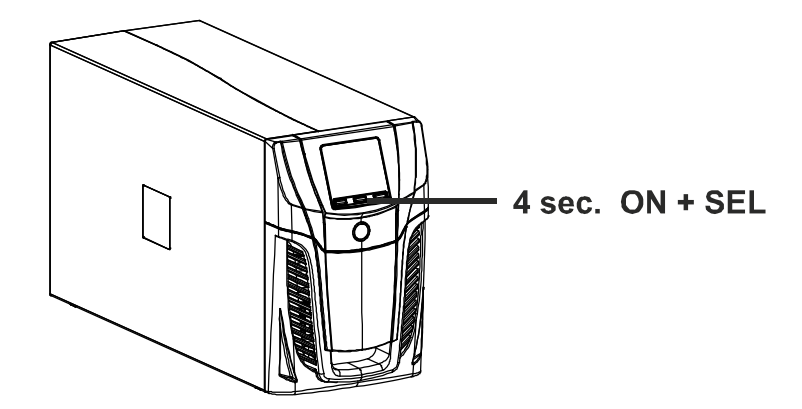

2. Batteripaketet är placerat bakom UPSens frontpanel. Drag ur batterikontakten som förbinder batteri till UPS.

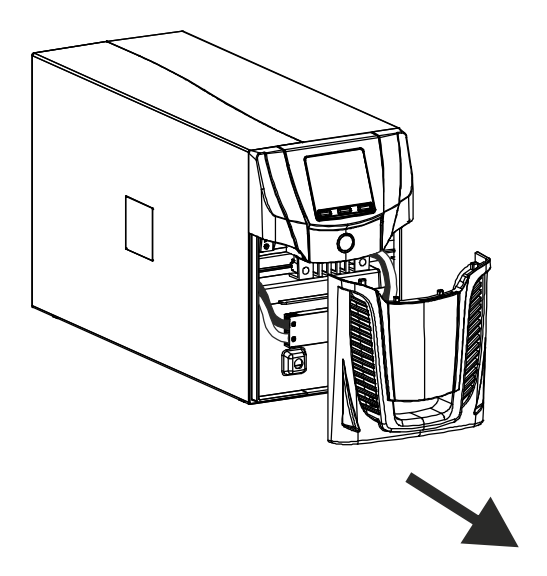

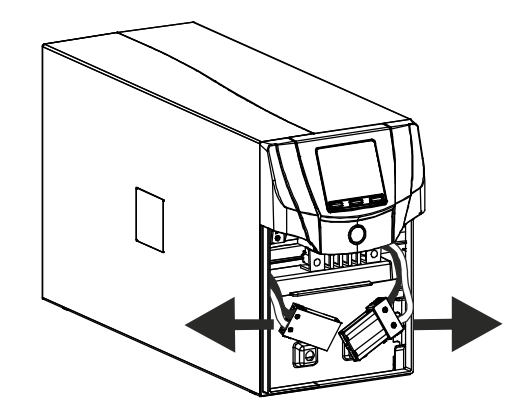

3. Avlägsna skyddet framför batteripacket enligt figuren nedan.

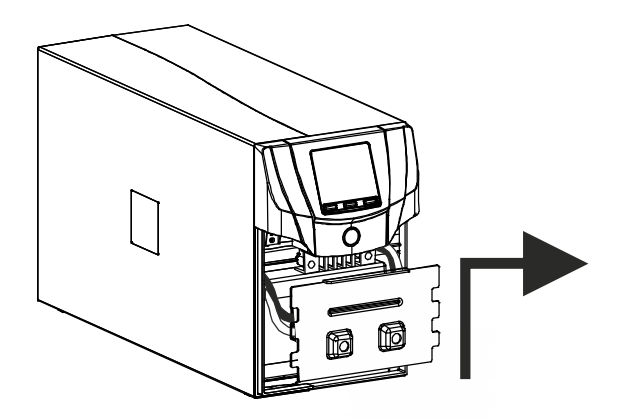

4. Drag ut batteripaketet enligt figuren nedan. Observera att batterierna är mycket tunga. VARNING: Batterierna skall vara av samma typ och spänning. Se etikett vid kontakten.

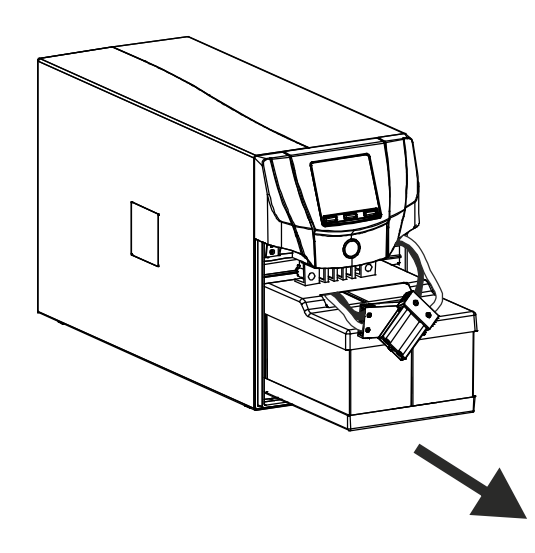

- 5. Skjut in de nya batterierna och sätt fast fasthållningsplåten framför. Anslut batterikontakten och sätt fast panelen.
- 6. Sätt UPSen I normaldrift genom att trycka på ON + SEL i minst 4 sekunder. Kontrollera att C02 slocknar i displayen.
- 7. Tryck på knapp ON i minst 5 sekunder för att starta ett batteritest för att verifiera funktionen med de nya batterierna.

# FELSÖKNING

Onormal UPS-operation är inte alltid tecken på ett fel utan kan bero på mindre felinställningar eller andra lättåtgärdade problem.

Vi rekommenderar därför att konsultera tabellen nedan som beskriver hur man löser de vanligaste problemen som kan uppstå.

| PROBLEM                                                             | MÖJLIG ORSAK                                    | LÖSNING                                                                                                    |  |  |
|---------------------------------------------------------------------|-------------------------------------------------|----------------------------------------------------------------------------------------------------|--|--|
|                                                                     |                                                 |                                                                                                    |  |  |
|                                                                     | ON/OFF KNAPPEN ÄR INTE<br>INTRYCKT              | Tryck på ON/OFF knappen på frontpanelen.                                                                                                    |  |  |
|                                                                     | NÄTSLADDEN ÄR INTE<br>ISTOPPAD                  | Kontrollera att nätsladden är ordentligt isatt.                                                                                                    |  |  |
| DISPLAYEN ÄR MÖRK                                                   | INGEN NÄTSPÄNNING<br>(STRÖMAVBROTT)             | Kontrollera att spänningen finns fram till vägguttaget och att nätsladden är ordentligt isatt i vägguttag och UPS.                                 |  |  |
|                                                                     | INGÅNGSSÄKRINGEN HAR                            | Kontrollera även i så fall att ansluten last inte är för hög.                                                                                      |  |  |
|                                                                     | LÖST UT                                         | Om ingångssäkringen finns åtkomlig på baksidan, försök<br>att återställa den.                                                                      |  |  |
|                                                                     |                                                 |                                                                                                    |  |  |
| DISPLAYEN LYSER MEN<br>DET FINNS INGEN                              | UPSen ÄR I STANDBY-LÄGE                         | Tryck på "ON" knappen för att slå till utspänningen.                                                                                               |  |  |
| SPANNING PA<br>UTGÅNGEN                                             | LASTEN EJ ANSLUTEN                              | Kontrollera anslutningen till lasten.                                                                                                    |  |  |
|                                                                     |                                                 |                                                                                                    |  |  |
|                                                                     | INSPÄNNINGEN ÄR<br>UTANFÖR TILLÅTEN<br>TOLERANS | Nätvariationer. När nätspänningen återgår till normala<br>värden kommer UPSen automatiskt att övergå i normal<br>nätdrift.                         |  |  |
| ATT NÄTSPÄNNING<br>FINNS                                            | INGÅNGSSÄKRINGEN<br>UTLÖST                      | På visa modeller sitter de ten ingångssäkring på<br>baksidan.<br>Försök att återställa den.<br>Kontrollera även att ansluten last inte är för hög. |  |  |
|                                                                     |                                                 |                                                                                                    |  |  |
| UPSen STARTAR INTE<br>OCH DISPLAYEN VISAR<br>FELKOD: <b>06, A08</b> | TEMPERATUREN ÄR<br>UNDER 0°C                    | Kontrollera temperaturen där UPSen är placerad; om<br>den är för låg, se till att utrymmet värms upp till<br>miniminivån (0°C).                    |  |  |
|                                                                     |                                                 | I                                                                                                    |  |  |
| DISPLAYEN VISAR<br>FELKOD: <b>L11</b>                               | FEL PÅ INGÅNGSRELÄ                              | Slå ifrån utrustningen och dra ur nätsladden.<br>Kontakta sedan Elrond.                                                                            |  |  |

|                                                                                                    |                                                                                                    | VST                                                                                                    |  |  |
|----------------------------------------------------------------------------------------------------|----------------------------------------------------------------------------------------------------|----------------------------------------------------------------------------------------------------|--|--|
| PROBLEM                                                                                                    | MÖJLIG ORSAK                                                                                                    | LÖSNING                                                                                                    |  |  |
| Summern ljuder<br>kontinuerligt och displayen<br>visar en eller flera av<br>följande koder:<br>A54, F50, F51, F52, L50,<br>L51, L52                | ANSLUTEN LAST ÄR FÖR<br>HÖG.                                                                                                    | Minska ansluten last.<br>Om enheten har last sig på grund av överbelastning: S<br>av och på enheten.                              |  |  |
| Displayen visar: <b>A61</b>                                                                                                    | BYT BATTERI                                                                                                    | Kontakta Elrond för tillhandahållandet av nya batterier eller för att utföra batteribyte.                                         |  |  |
| Displayen visar: <b>A62</b>                                                                                                    | BATTERIET SAKNAS,<br>ELLER ÄR INTE ANSLUTET.                                                                                               | Kontrollera att batterierna är anslutna eller att det inte är avbrott i något batteri.                                            |  |  |
| Displayen visar: <b>A63</b>                                                                                                    | BATTERIET ÄR URLADDAT<br>OCH ENHETEN KOMMER<br>ATT STARTA<br>AUTOMATISKT NÄR<br>BATTERIKAPACITETEN<br>HAR KOMMIT UPP ÖVER<br>EN VISS NIVÅ. | Vänta tills batterierna laddats upp eller tvinga fram en<br>igångsättning genom att trycka på "ON" knappen i minst<br>2 sekunder. |  |  |
| Summern ljuder<br>kontinuerligt och displayen<br>visar: <b>F38</b>                                                                                 | UPSen ÄR FELAKTIG OCH<br>KOMMER ATT KOPPLAS<br>NED INOM KORT                                                                               | Starta om enheten.<br>Om problemet kvarstår, kontakta Elrond.                                                                     |  |  |
| Summern ljuder<br>kontinuerligt och displayen<br>visar: <b>F04, L04</b>                                                                            | TEMPERATUREN PÅ DEN<br>INTERNA KYLFLÄNSEN ÄR<br>FÖR HÖG.                                                                                   | Kontrollera så att omgivningstemperaturen inte är över 40°C. (Bör hållas mellan 15-25 grader) och att fläkten snurrar.            |  |  |
| Summern ljuder<br>kontinuerligt och displayen<br>visar: <b>F53, L53</b>                                                                            | DET FINNS ETT FEL PÅ<br>NÅGON AV DE ANSLUTNA<br>LASTERNA TILL UPSen.                                                                       | Tag bort all ansluten last, starta om enheten, och anslut<br>lasten en åt gången för att identifiera den last som är<br>felaktig. |  |  |
| Summern ljuder<br>kontinuerligt och displayen<br>visar en eller flera av<br>följande koder:<br>F60, L05, L07, L13, L20,<br>L21, L40, L41, L42, L43 | UPSen har ett allvarligt fel.                                                                                                    | Starta om enheten.<br>Om problemet kvarstår, kontakta Elrond.                                                                     |  |  |
| Displayen visar följande<br>koder:<br><b>C01, C02, C03</b>                                                                                         | ENHETEN FJÄRRSTYRS                                                                                                    | Om oönskat, kontrollera status på anslutna<br>kommunikationskort/-kablar.                                                         |  |  |
| Displayen visar: <b>C02</b>                                                                                                    | "BATTERY SWAP" LÄGET<br>ÄR AKTIVERAT                                                                                                    | Driftläge för "battery swap" (batteribyte). Tryck på<br>ON+SEL knapparna I minst 4 sekunder.                                      |  |  |

## LARMKODER

Genom ett sofistikerat självdiagnossystem as känner enheten själv av sitt status och kan visa eventuella fel med en felkod på sin display.

Om ett fel uppstår så visas aktuell felkod och enheten hamnar i läge FAULT eller LOCK (fel eller blockerad).

### Fel

FAULT (FEL) kan delas upp i tre kategorier:

> Anomalier: Mindre felaktigheter som inte orsakar blockerad UPS, men som kan reducera prestanda eller förhindra särskilda funktioner att utföras.

| KOD | BESKRIVNING                                |  |  |
|-----|--------------------------------------------|--|--|
| A06 | Sensor1 temperatur under 0°C               |  |  |
| A08 | Sensor2 temperatur under 0°C               |  |  |
| A54 | Belastningen högre än programmerat värde   |  |  |
| A61 | Byt batterier                              |  |  |
| A62 | Batterier saknas eller är ej anslutna      |  |  |
| A63 | Väntar på att batterierna skall laddas upp |  |  |

Larm: Mer kritiska larm för att, om det pågår en längre tid, kan orsaka att UPSen hamnar i blockeringsläge inom kort.

| KOD | BESKRIVNING             |  |  |
|-----|-------------------------|--|--|
| F04 | Övertemperatur kylfläns |  |  |
| F05 | Temperatursensor 1 fel  |  |  |
| F07 | Temperatursensor 2 fel  |  |  |
| F38 | Fel på batteriladdare   |  |  |
| F50 | Överlast: last > 103%   |  |  |
| F51 | Överlast: last > 110%   |  |  |
| F52 | Överlast: last > 150%   |  |  |
| F53 | Kortslutning            |  |  |
| F60 | Överspänning batteri    |  |  |

> Fjärrstyrning aktiv: Indikerar att enheten fjärrstyrs.

| KOD | BESKRIVNING                                     |
|-----|-------------------------------------------------|
| C01 | Remote control 1 (Slår på eller av On/Off)      |
| C02 | Remote control 2 (Lasten matas direct från nät) |
| C03 | Remote control 3 (Växlar mellan On/Off)         |
| C04 | Batteritest aktiv                               |

VST

## LOCK (BLOCKERING)

BLOCKERING föregås oftast av ett larmmeddelande och leder oftast till att lasten matas direkt från nät från nätet. (Detta gäller inte om felet är på grund av en kortslutning eller kraftig överlast).

| KOD | BESKRIVNING                            |  |  |  |
|-----|----------------------------------------|--|--|--|
| L04 | Övertemperatur på kylfläns             |  |  |  |
| L05 | Temperatursensor 1 felaktig            |  |  |  |
| L07 | Temperatursensor 2 felaktig            |  |  |  |
| L11 | Ingångsrelä felaktig                   |  |  |  |
| L13 | Fel vid uppladdning av kondensatorerna |  |  |  |
| L20 | Kondensatorbank underspänning          |  |  |  |
| L21 | Kondensatorbank överspänning           |  |  |  |
| L40 | Inverter överspänning                  |  |  |  |
| L41 | Kontinuerligt hög utspänning           |  |  |  |
| L42 | Ej korrekt inverterspänning            |  |  |  |
| L43 | Inverter underspänning                 |  |  |  |
| L50 | Överlast: last > 103%                  |  |  |  |
| L51 | Överlast: last > 110%                  |  |  |  |
| L52 | Överlast: last > 150%                  |  |  |  |
| L53 | Kortslutning                           |  |  |  |

# **TEKNISKA DATA**

| UPS MODELL                              | VST 800 | VST 1100                            | VST 1500               | VST 2000                 |        |
|-----------------------------------------|---------|-------------------------------------|------------------------|--------------------------|--------|
| INGÅNG                                  |         |                                     |                        |                          |        |
| Nominell spänning                       | [Vac]   |                                     | 220 - 23               | 30 - 240                 |        |
| Maximal tillåten inspänning             | [Vac]   |                                     | 30                     | 00                       |        |
| Nominell frekvens                       | [Hz]    |                                     | 50 ·                   | - 60                     |        |
| Märkström (1)                           | [A]     | 3.9                                 | 5.3                    | 7.4                      | 9.7    |
| BATTERI                                 |         |                                     |                        |                          |        |
| Återuppladdningstid (standardversioner) | [h]     | < 4t vid uteffekt <80%              |                        |                          |        |
| Antal interna batterier                 |         | 2 2 4 4                             |                        |                          | 4      |
| UTGÅNG                                  |         |                                     |                        |                          |        |
| Nominell utspänning (2)                 | [Vac]   |                                     | Valbar: 220            | / <b>230</b> / 240       |        |
| Frekvens                                | [Hz]    |                                     | Valbart: 50, 60 e      | ller <b>självlärande</b> |        |
| Nominell effekt                         | [VA]    | 800                                 | 1100                   | 1500                     | 2000   |
| Nominell effect                         | [W]     | 640                                 | 880                    | 1200                     | 1600   |
|                                         |         | Nätdrift:                           | Låsning efter 5 min    |                          |        |
| Overlast: 100% < Last < 110%            |         | Batteridrift:                       | : Låsning efter 60 sek |                          |        |
| <u> </u>                                |         | Nätdrift:                           | Låsning efter 10 sek   |                          | 0 sek  |
| Overlast: 110% < Last < 150%            |         | Batteridrift: Låsning efter 5 sek   |                        |                          |        |
| ¥                                       |         | Nätdrift: Låsning efter 1 sek       |                        | sek                      |        |
| Overlast > 150%                         |         | Batteridrift: Låsning efter 0.5 sek |                        |                          | .5 sek |

#### ÖVRIG DATA

| Läckström mot jord       | [mA] | 1                                                                                            |      |                 |      |
|--------------------------|------|----------------------------------------------------------------------------------------------|------|-----------------|------|
| Omgivningstemperatur (3) | [°C] | 0-40                                                                                         |      |                 |      |
| Fuktighet                |      | < 90% utan kondensering                                                                      |      |                 |      |
| Säkerhetssystem          |      | Djupurladdning - Överström - Kortslutning – Överspänning -<br>Underspänning – Övertemperatur |      |                 |      |
| Mått B x D x H           | [mm] | 120 x 443 x 247                                                                              |      | 160 x 443 x 247 |      |
| Vikt                     | [Kg] | 10.5                                                                                         | 11.3 | 17.5            | 18.5 |

För övriga data gå in på www.riello-ups.com eller kontakta Elrond Komponent AB

(1) @ nominell uteffekt, Inspänning 220 Vac, batteri under laddning

<sup>(2)</sup> För att erhålla en exakt utspänning kan enheten behöva kalibreras efter en längre tid.

(3) 15 - 25 °C för längre batterilivslängd

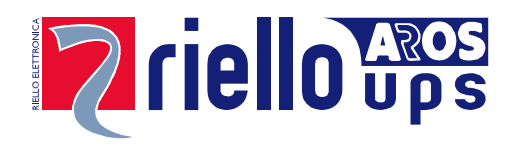

### **RPS SPA**

Viale Europa, 7 37045 LEGNAGO (VR) Tel. +39 0442 635811 - Fax +39 0442 629098 www.riello-ups.com - riello@riello-ups.com

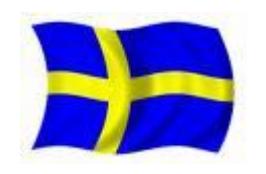

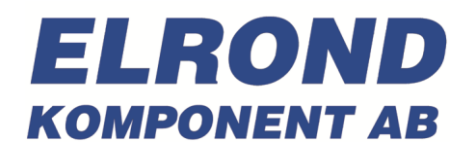

Elrond Komponent AB Åvägen 38 141 30 HUDDINGE

Tel: 08-449 80 80 www.elrond.se

**OMNVST800RUENUB**